## Progression pour la création du jeu « Octopus » avec Scratch

| Repères de difficulté | $\bigcirc$ | <b>Piste verte : facile</b><br>Tous les élèves y arrivent sans difficulté.                                              |
|-----------------------|------------|----------------------------------------------------------------------------------------------------|
|                       |            | <b>Piste bleue : moyenne</b><br>La plupart des élèves y arrivent seuls, certains ont besoin d'être un<br>peu guidés.    |
|                       |            | <b>Piste rouge : difficile</b><br>La plupart des élèves ont besoin d'être guidés (plus ou moins selon<br>leur aisance). |
|                       |            | <b>Piste noire : très difficile</b><br>Tous les élèves ont besoin d'être guidés.                                        |

|          | Défi   | Titre                                              | Étapes (durées indicatives)                                                                |                                                          | Séance     |       |
|----------|--------|----------------------------------------------------|--------------------------------------------------------------------------------------------|----------------------------------------------------------|------------|-------|
| <b>.</b> |        | Découverte de<br>l'environnement                   | Étape 1 : démonstration, par l'enseignant, du jeu final (5 minutes)                        |                                                          | 1          |       |
|          |        |                                                    | Étape 2 : lancer <i>Scratch</i> et découvrir son interface (10 minutes)                    |                                                          |            |       |
|          | -20    |                                                    | de programmation<br>Scratch                                                                | Étape 3 : explorer librement <i>Scratch</i> (15 minutes) |            | (50') |
|          |        |                                                    | Étape 4 : petits exercices (20 minutes)                                                    |                                                          |            |       |
| 9        |        | Planter le décor,<br>et sauvegarder<br>son travail | Étape 1 : changer le lutin (2 minutes)                                                     |                                                          | 2<br>(50') |       |
|          |        |                                                    | Étape 2 : changer l'arrière-plan ( <i>la scène</i> ) (2 minutes)                           |                                                          |            |       |
|          |        |                                                    | Étape 3 : enregistrer son programme Scratch (1 minute)                                     |                                                          |            |       |
| 9        | Défi 1 | Piloter la pieuvre                                 | Étapes 1,2 : faire avancer la pieuvre vers la droite et la gauche (10 minutes)             |                                                          |            |       |
|          |        |                                                    | Étapes 3,4 : faire avancer la pieuvre dans n'importe quelle direction (5 <i>minutes</i> )  |                                                          |            |       |
|          |        |                                                    | Étape 5 : Diriger la pieuvre à l'aide des flèches (10 minutes)                             |                                                          |            |       |
|          |        |                                                    | Étape 6 : initialiser la position de la pieuvre (5 minutes)                                |                                                          |            |       |
|          | Défi 2 | Attraper des<br>crabes, gérer son<br>score         | Étape 1 : importer un nouveau lutin, le crabe (2 minutes)                                  |                                                          |            |       |
| <b>.</b> |        |                                                    | Étape 2 : initialiser sa position sur la scène (2 minutes)                                 |                                                          |            |       |
|          |        |                                                    | Étape 3 : faire dire « Bravo » au crabe s'il est touché par la pieuvre (10 minutes)        |                                                          |            |       |
|          |        |                                                    | Étape 4 : faire disparaître le crabe s'il est touché (5 minutes)                           |                                                          |            |       |
|          |        |                                                    | Étape 5 : créer une variable « score » ( <i>5 minutes</i> )                                |                                                          | 4<br>(50') |       |
|          |        |                                                    | Étape 6 : augmenter le score de 1 point si le crabe est touché par la pieuvre (10 minutes) |                                                          |            |       |
|          |        |                                                    | Étape 7 : initialiser le score à zéro au début du jeu (10 minutes)                         |                                                          |            |       |
|          |        |                                                    | Étape 8 : faire réapparaître le crabe à une position aléatoire (15 minutes)                |                                                          |            |       |

## Progression pour la création du jeu « Octopus » avec Scratch

| <b>**</b>   |        | Activités<br>branchées et<br>débranchées pour<br>mieux s'approprier<br>certains concepts<br>algorithmiques | Activité 1 : évaluation formative sur le concept de boucle ( <i>branchée</i> , 10 à 20 minutes)                                         |            |                |
|-------------|--------|----------------------------------------------------------------------------------------------------|----------------------------------------------------------------------------------------------------|------------|----------------|
|             |        |                                                                                                    | Activité 2 : un jeu de cartes pour s'approprier la notion de variable ( <i>débranchée, 1 heure</i> )                                    |            | Déb 1<br>(60') |
|             |        |                                                                                                    | Activité 3 : un jeu de cartes pour travailler les opérateurs logiques ( <i>débranchée, 1 heure</i> )                                    |            | Déb 2<br>(60') |
|             |        |                                                                                                    | Activité 4 : comprendre qu'un algorithme n'est pas toujours parfait : le jeu du voyageur de commerce ( <i>débranchée, 1 heure</i> )     |            | Déb 3<br>(60') |
| <b>.</b>    | Défi 3 | Échapper au<br>requin                                                                                      | Étape 1 : importer un nouveau lutin (2 minutes)                                                                                         |            | 6<br>(40')     |
|             |        |                                                                                                    | Étape 2 : initialiser sa position sur la scène (2 minutes)                                                                              |            |                |
|             |        |                                                                                                    | Étape 3 : faire s'orienter le requin vers la pieuvre et le faire avancer tout au long du jeu ( <i>10 minutes</i> )                      |            |                |
|             |        |                                                                                                    | Étape 4 : si le requin touche la pieuvre, il dit « Miam… » pendant 1 seconde, envoie le message « perdu » puis stoppe tout (15 minutes) |            |                |
|             |        |                                                                                                    | Étape 5 : faire disparaître la pieuvre quand elle reçoit le message « perdu » (10 minutes)                                              |            |                |
| <b>.</b>    | Défi 4 | Gérer son temps                                                                                            | Étape 1 : créer une nouvelle variable temps et l'initialiser à 10 secondes au début du jeu (15 minutes)                                 |            | 7<br>(40')     |
|             |        |                                                                                                    | Étape 2 : décompter les secondes ( <i>20 minutes</i> )                                                                                  |            |                |
|             |        |                                                                                                    | Étape 3 : ajouter 2 secondes au temps si le crabe est touché par la pieuvre (5 minutes)                                                 |            |                |
|             | Défi 5 | Mettre fin au jeu                                                                                          | Étape 1 : importer un nouveau lutin, GAME OVER (5 minutes)                                                                              |            |                |
|             |        |                                                                                                    | Étape 2 : faire apparaître GAME OVER quand le temps vaut 0, même chose quand le message « perdu » est reçu (15 minutes)                 |            | 8<br>(40')     |
| <b>1</b> 00 |        |                                                                                                    | Étape 3 : stopper tout quand GAME OVER apparaît (15 minutes)                                                                            |            |                |
|             |        |                                                                                                    | Étape 4 : envoyer le message « game over » (5 minutes)                                                                                  |            |                |
|             |        |                                                                                                    | Étape 5 : faire disparaître la pieuvre quand elle reçoit le message<br>« game over » (5 minutes)                                        |            |                |
| <b>.</b>    | Défi 6 | Pimenter le jeu                                                                                            | Étape 1 : le crabe envoie le message « gagné » quand il a été touché par la pieuvre ( <i>5 minutes</i> )                                |            | 9 (40')        |
|             |        |                                                                                                    | Étape 2 : quand le requin reçoit le message « gagné » sa taille augmente de 10 (10 minutes)                                             |            |                |
|             |        |                                                                                                    | Étape 3 : réinitialiser la taille du requin au début du jeu (10 minutes)                                                                |            |                |
|             |        |                                                                                                    | Étape 4 : Tout au long du jeu, le requin change de costume toutes les 0.25 secondes ( <i>15 minutes</i> )                               |            |                |
|             |        | Prolongements                                                                                              | À ce stade, le projet est terminé.                                                                                                    |            |                |
|             |        | possibles avec<br>Scratch                                                                                  | Laisser les élèves faire de propositions pour faire évoluer le jeu et étudie<br>dans Scratch.                                           | er leur fa | isabilité      |